Tip for Participants in an Adobe Connect Meeting: Using Full Screen

Whenever a Powerpoint or a screen share is being displayed in an Adobe Connect meeting, it is sometimes desirable to expand the display to full screen mode.

Just move your mouse to the top of the window that is sharing the document or the desktop display, and click the icon for "Full Screen"

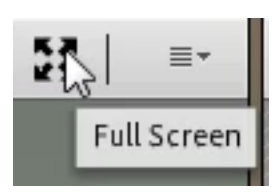

And the shared display will expand to fit the full screen, as in the example of a Powerpoint being displayed below.

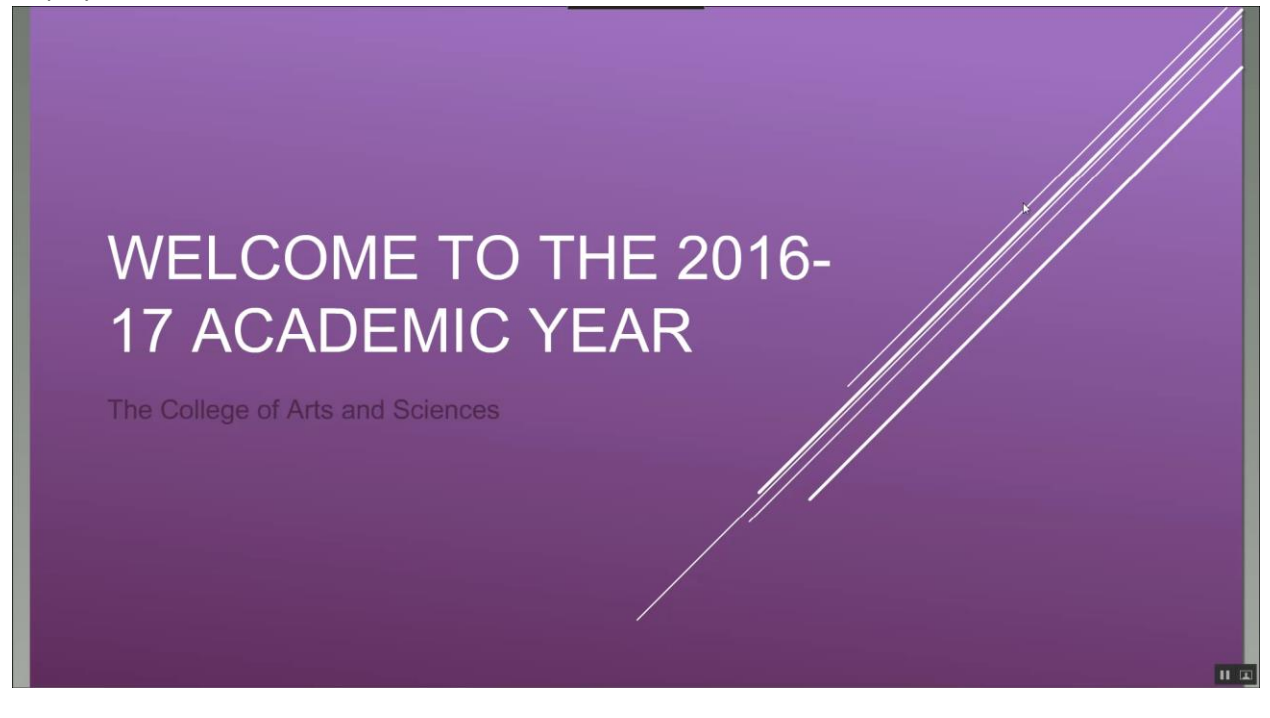

To restore it back to its original size, move the mouse across the top to expose the controls, and select "Exit Full Screen"

And the display will return to its original size and position in the Adobe Connect meeting.

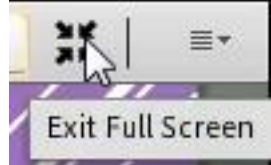